Handleiding

# KRD

# Kern Registratie Dierverblijven

# Raadplegen

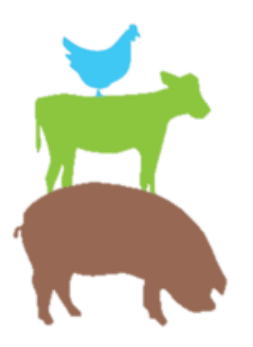

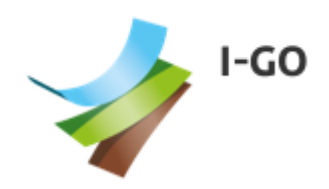

### Inhoud

| 1 | Inle | eiding                                          | . 3 |
|---|------|-------------------------------------------------|-----|
| 2 | Sta  | rt scherm                                       | .4  |
|   | 2.1  | Handleiding                                     | .4  |
|   | 2.2  | Kaartlaag                                       | .4  |
|   | 2.3  | Raadplegen per Provincie                        | .4  |
|   | 2.4  | Muteren per Provincie <sup>1,</sup>             | .4  |
| 3 | Raa  | adplegen – Toelichting                          | .5  |
|   | 3.1  | Zoek veehouderij(en) "A"                        | 5   |
|   | 3.2  | Navigatiebalk "B"                               | 5   |
|   | 3.3  | Totaaloverzichten "C"                           | 5   |
|   | 3.4  | Zoekbalk "D"                                    | 5   |
|   | 3.5  | Zoekcriteria toevoegen "E"                      | 6   |
|   | 3.6  | Kolomkoppen "F"                                 | 6   |
|   | 3.7  | Veehouderij selecteren "G"                      | 6   |
|   | 3.8  | Exportknop "H"                                  | .6  |
|   | 3.9  | Alles selecteren knop "I"                       | .6  |
|   | 3.10 | Leeg selectie knop "J"                          | .6  |
|   | 3.11 | Aanpassen getoonde kolommen Veehouderijen       | .7  |
| 4 | Sta  | llen/diergroepen                                | . 8 |
|   | 4.1  | Aanpassen getoonde kolommen Stallen/diergroepen | .9  |
| 5 | Exp  | port – Basis werking                            | 10  |
|   | 5.1  | Van CSV naar Excel                              | 10  |
| 6 | Ove  | erzichten                                       | 11  |
|   | 6.1  | V-Stacks gebied                                 | 11  |
|   | 6.2  | V-Stacks vergunningen                           | 15  |
|   | 6.3  | ISL3A1                                          | 19  |
| 7 | Qui  | ick Reference Card - Raadplegen2                | 22  |

# 1 Inleiding

#### Wat is Kernregistratie dierverblijven(KRD)?

De KRD is een database en webapplicatie. Hierin worden gegevens uit de vergunningen en meldingen van veehouderijbedrijven geregistreerd. Let op het gaat hier dus om de vergunde en gemelde dieraantallen niet om de actuele aantallen.

#### Welke informatie is in de KRD te vinden?

De KRD bevat informatie uit Gelderland, Limburg, Noord-Brabant en Twente met daarin de omgevingsverunningen en meldingen van veehouderijbedrijven. Per bedrijfslocatie wordt o.a. de vergunningsdatum en de soort vergunning of melding geregistreerd. Op stalniveau worden de diersoorten, dieraantallen en stalsystemen ingevuld. Met behulp van deze gegevens berekent KRD de emissies van ammoniak, fijnstof en geur. De KRD noteert ook de (x,y)-coördinaten van de locaties. De bedrijven, inclusief de bijbehorende informatie, worden hierdoor zichtbaar in de kaart van de kaart-viewer.

#### Waar kan informatie uit de KRD voor worden gebruikt?

Informatie uit de KRD kan o.a. gebruikt worden voor:

- Beleidsontwikkeling bij provincie, gemeenten en OD's.
- Informatiebron voor landelijk beleid.
- Monitoring emissies ammoniak, fijnstof en geur op basis van de nieuwste rav-tabel.
- Handhavingsprojecten bij provincies, gemeenten en OD's.
- Informatie voor geurkaarten bij gemeenten/ OD's.
- Informatie voor burgers, adviseurs en andere geïnteresseerden.

#### Contact

Mochten er vragen wensen of onduidelijkheden zijn kan er contact worden opgenomen via het volgende emailadres: <u>beheer@igoview.nl</u>

## 2 Start scherm

Start de applicatie door op deze link te klikken: <u>https://krd.igoview.nl</u>

Bij het benaderen van de KRD kom je eerst op het startscherm. Het startscherm is hieronder weergegeven en wordt verder toegelicht.

|                                                                                                    | Dierverbli                                                               | jven                                                                        |
|----------------------------------------------------------------------------------------------------|--------------------------------------------------------------------------|-----------------------------------------------------------------------------|
|                                                                                                    |                                                                          |                                                                             |
| <b>H</b>                                                                                               | Raar                                                                     | tiaag                                                                       |
| Gelderland                                                                                             | Raadplegen                                                               | Muteren                                                                     |
| Limburg                                                                                                | Raadplegen                                                               | Muteren                                                                     |
| Noord-Brabant                                                                                          | Raadplegen                                                               | Muteren                                                                     |
| Twente                                                                                                 | Raadplegen                                                               | Muteren                                                                     |
| De KRD is een database en weba<br>van veehouderijbedrijven geregis<br>dieraantallen niet om de actuele | pplicatie. Hierin worden g<br>;treerd. Let op het gaat hie<br>aantallen. | egevens uit de vergunningen en meldingen<br>r dus om de vergunde en gemelde |
|                                                                                                    |                                                                          |                                                                             |
| Welke informatie is in de KRD                                                                          | te vinden?                                                               |                                                                             |
| Welke informatie is in de KRD<br>De KRD bevat informatie uit Geld                                      | te vinden?<br>Ierland, Limburg, Noord-Br                                 | abant en Twente met daarin de                                               |

#### 2.1 Handleiding

Via deze knop is de meest actuele handleiding te lezen.

#### 2.2 Kaartlaag

Via deze knop ga je naar de kaart viewer waarin de gegevens van alle deelnemenede provincies getoond worden.

#### 2.3 Raadplegen per Provincie<sup>1</sup>

Via *raadplegen* is het mogelijk om de veehouderijgegevens in te zien en rapportages te maken. Een verdere toelichting op het raadplegen van veehouderijgegevens en het maken van rapportages is te vinden in hoofdstuk 3.

#### 2.4 Muteren per Provincie<sup>1, 2</sup>

Via *muteren* krijgen de bronhouders de mogelijk om de veehouderijgegevens te bewerken en op te voeren. Om als bronhouder toegang te krijgen neemt u contact opnemen met beheer@igoview.nl

<sup>&</sup>lt;sup>1</sup> In de huidige KRD versie zijn de databases van de verschillende provincies nog gescheiden, dit wordt later uiteindelijk één database.

<sup>&</sup>lt;sup>2</sup> Wordt pas na media september 2022 opgeleverd.

# 3 Raadplegen – Toelichting

|                      | В                       |                                                    | С                          |                      |                |              |          |
|----------------------|-------------------------|----------------------------------------------------|----------------------------|----------------------|----------------|--------------|----------|
| eehouderijen S       | tallen/diergroepen      | V-Stacks gebied V-Stacks vergunning ISL3A Totaalov | erzicht veehouderij Totaal | overzicht stallen To | otaaloverzicht | dieren D     | E        |
| Search for Adres, Vt | nobjectId, Omgevingsdie | enst, Type, Bevoegdgezag, PostcodeHnr              |                            |                      |                |              |          |
| Bronhouder           | VTHobjectId             | Adres                                              | Aantal stallen             | Gemeente             | IPPC           | Bedrijfstype | Beëndigd |
| ODZOB                | 5504ND16                | Schoot 16 5504ND Veldhoven                         | 1                          | Veldhoven            | Nee            | Melkrundvee  | Nee      |
| ODZOB                | 5504NJ60                | Oeienbosdijk 60 5504NJ Veldhoven                   | 1                          | Veldhoven            | Nee            | Paarden      | Nee      |
| ODZOB                | 5504PD45                | Runstraat 45 5504PD Veldhoven                      | 1                          | Veldhoven            | Nee            | Melkrundvee  | Nee      |
| ODZOB G              | 5504PT17                | Volmolenweg 17 5504PT Veldhoven                    | 1                          | Veldhoven            | Nee            | Paarden      | Nee      |
| ODZOB                | 5504PT25                | Volmolenweg 25 5504PT Veldhoven                    | 1                          | Veldhoven            | Nee            | Melkrundvee  | Nee      |
| ODZOB                | 5504PZ11                | Witvenseweg 11 5504PZ Veldhoven                    | 1                          | Veldhoven            | Nee            | Paarden      | Nee      |
| ODZOB                | 5504RA12                | Riethovensedijk 12 5504RA Veldhoven                | 1                          | Veldhoven            | Nee            | Paarden      | Nee      |
| ODZOB                | 5504RG13                | Heers 13 5504RG Veldhoven                          | 1                          | Veldhoven            | Nee            | Melkrundvee  | Nee      |
| ODZOB                | 5504RJ11                | Gagelgoorsedijk 11 5504RJ Veldhoven                | 1                          | Veldhoven            | Nee            | Melkrundvee  | Nee      |
| ODZOB                | 5504RJ15                | 15 5504RJ VELDHOVEN                                | 1                          | Veldhoven            | Nee            | Vleeskuikens | Nee      |
| ODZOB                | 5504RL20                | Turfweg 20 5504RL Veldhoven                        | 1                          | Veldhoven            | Nee            | Paarden      | Nee      |
| ODZOB                | 5504RL22                | Turfweg 22 5504RL Veldhoven                        | 1                          | Veldhoven            | Nee            | Paarden      | Nee      |
| ODZOB                | 5505JC43                | Zittard 43 5505JC Veldhoven                        | 1                          | Veldhoven            | Nee            | Melkrundvee  | Nee      |
| ODZOB                | 5507LB35                | Oude Kerkstraat 35 5507LB Veldhoven                | 1                          | Veldhoven            | Nee            | Vleesvee     | Nee      |
| ODZOB                | 5507LL1                 | Eegwortel 1 5507LL Veldhoven                       | 1                          | Veldhoven            | Nee            | Geiten       | Nee      |

#### 3.1 Zoek veehouderij(en) "A"

Dit tabblad fungeert als basis van het raadpleeg gedeelte van de KRD. Lees onder 3.2 en 3.4 t/m 3.8 over de daarbij behorende functionaliteiten.

#### 3.2 Navigatiebalk "B"

Klik op een tab om naar het betreffende overzicht te gaan. Voor de tabs *stallen/ diergroepen, V-stacks gebieden, V-stacks vergunningen* en *ISL3A* is het noodzakelijk om één of meerdere veehouderijen te selecteren. Voor meer informatie over de tab *Stallen/diergroepen* zie paragraaf 0. Voor meer informatie over *V-stacks gebieden, V-stacks vergunningen* en *ISL3A* zie paragraven 6.1 t/m 6.3 en hoofdstukken 3-5 van dit document.

#### 3.3 Totaaloverzichten "C"

De KRD biedt de mogelijkheid voor het maken van drie verschillende totaaloverzichten. Elk totaaloverzicht bevat een zoekbalk waar de betreffende veehouderij, stal of diergroep te zoeken is. *Totaalweergave veehouderijen* 

De totaalweergave veehouderijen bevat per veehouderij de totale emissies. Daarnaast bevat het informatie over het aantal stallen wat bij de inrichting hoort.

#### Totaalweergave stallen

De totaalweergave stal bevat per stal de totale emissies. Daarnaast bevat het informatie over de zaak die bij de stal hoort.

#### Totaalweergave Dieren

De totaalweergave dieren bevat per stal de aanwezige dieren met de bijbehorende emissies.

#### 3.4 Zoekbalk "D"

De zoekbalk kan gebruikt worden om te zoeken op één of meerdere van de volgende gegevens:

- Adres, Postcode/huisnummer
- VTH Object ID

Omschrijving
 Bedrijfstype

- Bronhouder

- Deurijisty
  - Gemeente

#### 3.5 Zoekcriteria toevoegen "E"

Door op het plusje te klikken zijn één of meerdere specifieke zoekcriteria toe te voegen. Bijvoorbeeld het zoeken op een bepaalde bedrijfstype of het zoeken van veehouderijen binnen een bepaalde gemeente. Hieronder een voorbeeld van het zoeken op alle veehouderijen van het bedrijfstype "Paarden".

| Veehouderijen    | Stallen/diergroepen     | V-Stacks gebied      | V-Stacks vergunning        | ISL3A | Totaaloverzicht vee | houderij   | Totaaloverzi | cht stallen To | otaaloverzicht dier | en           |          |
|------------------|-------------------------|----------------------|----------------------------|-------|---------------------|------------|--------------|----------------|---------------------|--------------|----------|
| Search for Adres | Vthobjectid, Omgevingsd | ienst, Type, Gemeent | e, PostcodeHnr, Bedrijfsty | pe    |                     |            |              |                |                     |              | +        |
| Bedrijfstype     | ✓ is                    | V Pa                 | arden                      | ]     |                     |            |              |                |                     |              | - +      |
| Bronhouder       | VTHobjectId             | Adres                |                            |       |                     | Aantal sta | len          | Gemeente       | IPPC                | Bedrijfstype | Beëndigd |
| OMWB             | 4251EX29                | Voorstev             | liet 29 4251EX Werkenda    | am    |                     | 1          |              | Altena         | Nee                 | Paarden      | Nee      |
| OMWB             | 4251MH3                 | Kroonwe              | g 3 4251MH Werkendan       | n     |                     | 1          |              | Altena         | Nee                 | Paarden      | Nee      |
| OMWB             | 4251NE2                 | Kooike 2             | 4251NE Werkendam           |       |                     | 1          |              | Altena         | Nee                 | Paarden      | Nee      |
| OMWB             | 4251PT7                 | Schans 7             | 4251PT Werkendam           |       |                     | 1          |              | Altena         | Nee                 | Paarden      | Nee      |

Indien je bijvoorbeeld wilt zoeken op een postcodegebied dan kan je PostcodeHnr selecteren en dan het CONTAINS en daarna de cijfers van de postcode in toetsen.

Bij het toevoegen van meerdere specifieke zoekcriteria zal het resultaat altijd voldoen aan alle zoekcriteria.

#### 3.6 Kolomkoppen "F"

Door het klikken op een kolomkop worden de gegeven alfabetisch gesorteerd op basis van die kolom.

#### 3.7 Veehouderij selecteren "G"

Door te klikken op één of meerdere veehouderijen worden de veehouderijen geselecteerd. De stal en diergegevens en overzichten van de veehouderijen kunnen vervolgens bekeken worden.

#### 3.8 Exportknop "H"

Door op de Exportknop te klikken kan een export gemaakt worden van alle zoekresultaten. In het volgende scherm is het mogelijk om de instellingen van de export te wijzigen. In hoofdstuk 0 worden de belangrijkste instellingen van de export functie kort toegelicht.

#### 3.9 Alles selecteren knop "I"

Door op de Alles selecteren knop te klikken worden alle zoekresultaten in een keer geselecteerd. Hierbij zit er nog wel een beperking op van maximaal 150 te selecteren resultaten.

#### 3.10 Leeg selectie knop "J"

Door op de Leeg selectie knop te klikken worden alle gemaakte selecties in de zoekresultaten gewist.

#### 3.11 Aanpassen getoonde kolommen Veehouderijen

Bij het overzicht van de Veehouderijen is het mogelijk om zelf in te stellen welke kolommen er getoond worden. Deze aanpassing kan worden gedaan door op het tandwieltje (\*) rechts bovenaan de kolomkoppenrij te klikken.

| [ | Veehouderijen       | Stallen/diergroepen                                                    | V-Stacks gebied | V-Stacks vergunning | ISL3A | Totaaloverzicht ve | ehouderij    | Totaalovera | zicht stallen | Totaaloverzich | t dieren     |        |        |  |  |  |
|---|---------------------|------------------------------------------------------------------------|-----------------|---------------------|-------|--------------------|--------------|-------------|---------------|----------------|--------------|--------|--------|--|--|--|
|   | Search for Adres, V | jearch for Adres, Vthobjectid, Bronhouder, Type, Gemeente, PostcodeHnr |                 |                     |       |                    |              |             |               |                |              |        |        |  |  |  |
|   | Bronhouder          | VTHobjectId                                                            | Adres           |                     |       |                    | Aantal stall | en          | Gemeente      | IPPC           | Bedrijfstype | Beëndi | gd 🌔 🎊 |  |  |  |
|   | OMWB                | 4251EX29                                                               |                 | 1                   |       | Altena             | Nee          | Paarden     | Nee           |                |              |        |        |  |  |  |

In de dan getoonde selectielijst kan er worden aangegeven welke kolommen getoond worden door de betreffende kolom te selecteren. Geselecteerde kolommen zijn te herkennen door het vinkje voor de betreffende kolomnaam.

| ~ | Bronhouder           |
|---|----------------------|
| ~ | VTHobjectId          |
| ~ | Adres                |
| ~ | Aantal stallen       |
| ~ | Gemeente             |
| ~ | IPPC                 |
| ~ | Bedrijfstype         |
| ~ | Beëndigd             |
|   | BAG nummeraanduiding |
|   | BAG verblijfsobject  |
|   |                      |

Figuur 1: Beschikbare kolommen veehouderij gegevens

# 4 Stallen/diergroepen

Via het tabblad Stallen/diergroepen of de gelijknamige knop ga je naar het overzicht van de stallen en diergroepen van de selectie die gemaakt is van de veehouderijen. Het is dus van belang dat eerst één of meerdere veehouderijen zijn geselecteerd.

| veenoudenjen                                            | Stallen/diergroep                                        | v-Stacks g                                                    | gebied V                                            | -Stacks vergunning                                                                                                    | ISL3A                                        | Totaaloverzicht veeh | ouderij                                                             | Totaaloverzich                                                                     | nt stallen Totaa                                          | loverzicht dieren        |                                                        |                                                      |
|---------------------------------------------------------|----------------------------------------------------------|---------------------------------------------------------------|-----------------------------------------------------|----------------------------------------------------------------------------------------------------|----------------------------------------------|----------------------|---------------------------------------------------------------------|------------------------------------------------------------------------------------|-----------------------------------------------------------|--------------------------|--------------------------------------------------------|------------------------------------------------------|
| Geslecteerde                                            | inrichting: 6002ND20                                     | - 6002ND20 - D                                                | e Achterste                                         | Singel 20 6002ND V                                                                                                    | Neert                                        |                      |                                                                     |                                                                                    |                                                           |                          |                                                        |                                                      |
| Stallen                                                 | ٦                                                        |                                                               |                                                     | 0                                                                                                    |                                              |                      |                                                                     |                                                                                    |                                                           |                          |                                                        |                                                      |
| Stalld                                                  | Omschrijving                                             | Lengte                                                        | Breedte                                             | Gem. geb. hoogte                                                                                                    | Oriëntatie                                   | Emissiepunt hoogte   | Emissie                                                             | epunt diameter                                                                     | NH3 emissie (kg/j                                         | Geur emissie (ouE/       | i) Fijnstof emissie(g/j)                               | Zaak                                                 |
| 6002ND20_                                               | 6400 EP 174544,3                                         | 62603                                                         |                                                     |                                                                                                    |                                              | 0,15                 | 0,005                                                               |                                                                                    | 75                                                        | 0                        | 0                                                      | 6002ND                                               |
| 6002ND20_                                               | 6399 EP 174559,3                                         | 62614                                                         |                                                     |                                                                                                    |                                              | 0,15                 | 0,005                                                               |                                                                                    | 131,9                                                     | 0                        | 684                                                    | 6002ND                                               |
| 6002ND20_                                               | 5401 EP 174534,3                                         | 62652                                                         |                                                     |                                                                                                    |                                              | 0,15                 | 0,005                                                               |                                                                                    | 14                                                        | 156                      | 0                                                      | 6002ND                                               |
| Diergroepen ge                                          | selecteerd voor 6002N                                    | D20                                                           |                                                     |                                                                                                    |                                              |                      |                                                                     |                                                                                    |                                                           | 11                       |                                                        |                                                      |
| Diergroepen ge<br>Aantal dieren                         | selecteerd voor 6002N<br>RAV-code vergund                | D20<br>RAV-code actue                                         | el Diercate                                         | egorie omschrijving                                                                                                    |                                              |                      | Omschrijvin                                                         | ng RAV                                                                             |                                                           |                          |                                                        | -                                                    |
| Diergroepen ge<br>Aantal dieren                         | RAV-code vergund                                         | D20<br>RAV-code actue<br>K1.100                               | el Diercate                                         | egorie omschrijving<br>ssen paarden (3 jaar                                                                              | en ouder)                                    |                      | Omschrijvin<br>diercatego                                           | ng RAV<br>prie volwassen                                                           | paarden (3 jaar ei                                        | issie (ouE/s)            | Fijnstof emissie (g/)                                  | Berskening                                           |
| Diergroepen ge<br>Aantal dieren<br>15<br>18             | RAV-code vergund<br>K1.100<br>A3.100                     | D20<br>RAV-code actue<br>K1.100<br>A3.100                     | el Diercate<br>volwas                               | egorie omschrijving<br>isen paarden (3 jaar<br>elijk jongvee tot 2 jaa                                                   | en ouder)<br>ar                              |                      | Omschrijvin<br>diercatego<br>overige hu                             | ng RAV<br>prie volwassen<br>uisvestingssyste                                       | paarden (3 jaar ei<br>emen                                | issie (ouE/s)<br>n ouder | Fijnstof emissie (g/                                   | Berekening<br>Berekening                             |
| Diergroepen ge<br>Aantal dieren<br>15<br>18             | RAV-code vergund<br>K1.100<br>A3.100<br>B1.100           | D20<br>RAV-code actue<br>K1.100<br>A3.100<br>B1.100           | el Diercate<br>volwas<br>vrouwe<br>schape           | egorie omschrijving<br>sen paarden (3 jaar<br>elijk jongvee tot 2 jaa<br>en ouder dan 1 jaar,                            | en ouder)<br>ar<br>inclusief lar             | nmeren tot 45 kg     | Omschrijvin<br>diercatego<br>overige hu<br>overige hu               | ng RAV<br>prie volwassen<br>uisvestingssyste<br>uisvestingssyste                   | paarden (3 jaar ei<br>emen<br>emen                        | issie (ouE/s)            | Fijnstof emissie (g/ Ft<br>0<br>684                    | Berekening<br>Berekening<br>Berekening               |
| Diergroepen ge<br>Aantal dieren<br>15<br>18<br>20<br>17 | RAV-code vergund<br>K1.100<br>A3.100<br>B1.100<br>K3.100 | D20<br>RAV-code actue<br>K1.100<br>A3.100<br>B1.100<br>K3.100 | el Diercate<br>volwas<br>vrouwe<br>schape<br>volwas | egorie omschrijving<br>isen paarden (3 jaar<br>elijk jongvee tot 2 jaa<br>en ouder dan 1 jaar,<br>isen pony's (3 jaar ei | en ouder)<br>ar<br>inclusief lar<br>n ouder) | nmeren tot 45 kg     | Omschrijvin<br>diercatego<br>overige hu<br>overige hu<br>diercatego | ng RAV<br>prie volwassen<br>uisvestingssyste<br>uisvestingssyste<br>prie volwassen | paarden (3 jaar er<br>emen<br>emen<br>pony's (3 jaar en ( | isie (ouE/s)<br>n ouder  | Fijnstof emissie (g/ <b>F</b> i<br>0 0<br>684 0<br>0 0 | Berekening<br>Berekening<br>Berekening<br>Berekening |

- A. Gegevens van de geselecteerde veehouderij, bij een meervoudige selectie wordt hier het aantal geselecteerde veehouderijen getoond;
- B. Stalgegevens van de geselecteerde veehouderij(en). Bij het selecteren van één stal worden getoonde diergroep gegevens aangepast op de gemaakte selectie;
- C. Diergroep gegevens behorende bij alle of één stal afhankelijk van de gemaakte selectie bij Stallen;
- D. Export stal maakt een export bestand van alle getoonde stalgegevens;
- E. Export diergroepen maakt een export bestand van alle getoonde diergroep gegevens;
- F. Wanneer je op berekening klikt krijg je onderstaande pop-up scherm te zien met de door KRD gemaakte berekening.

| RAV-versie     | RAV-versie | actueel RAV-cod | e RAV-code actueel | Omschrijving P    | VAV              |                 |             | Aantal Die  | eren Pas code 1    | BWL additio            | nele code 1 | BWL additionele code |
|----------------|------------|-----------------|--------------------|-------------------|------------------|-----------------|-------------|-------------|--------------------|------------------------|-------------|----------------------|
| 2021-2         | 2021-2     | K1.100          | K1.100             | diercategori      | e volwasser      | paarden (3 jaa  | r en ouder) | 15          |                    |                        |             |                      |
| •              |            |                 |                    |                   |                  |                 |             |             |                    |                        |             | •                    |
| Geur Emissie   | Actueel    |                 |                    |                   |                  |                 |             |             |                    |                        |             |                      |
| Emissie        | ASI        | vijking         | Berekening         |                   |                  | Emissie bereker | nd          | Factor      |                    | Reductie additioneel 1 |             |                      |
| 0              | 0          |                 | Aantal X Geur-fact | tal X Geur-factor |                  |                 |             |             | 0                  |                        |             |                      |
|                |            |                 |                    |                   |                  |                 |             |             |                    |                        |             |                      |
| Fijnstof Emis: | ie Actueel |                 |                    |                   |                  |                 |             |             |                    |                        |             |                      |
| Emissie        | Afwijking  | Berekening      |                    | Emissie ber       | Emissie berekend |                 | Factor Pa   | s 1         | Reductie additione | el 1 Reductie a        |             | dditioneel 2         |
| 0              | 0          | Aantal X F      | ijnstof-factor     | 0                 |                  | 0               | 0           |             | 0                  |                        | 0           |                      |
|                |            |                 |                    |                   |                  |                 |             |             |                    |                        |             |                      |
| NH3 Emissie    | Actueel    |                 |                    |                   |                  |                 |             |             |                    |                        |             |                      |
| Emissie        | Afwijking  | Berekening      | Emiss              | ie berekend       | Factor           | Factor addition | seel 2      | Reductie ad | ditioneel 1        | Reductie additi        | oneel 2     | Reductie Pas 1       |
| 75             | 0          | Aantal X (NH3   | -factor) 75        |                   | 5                | 0               |             | 0           |                    | 0                      |             | 0                    |
|                |            |                 |                    |                   |                  |                 |             |             |                    |                        |             |                      |
| Cluit          |            |                 |                    |                   |                  |                 |             |             |                    |                        |             |                      |

In deze pop-up staan de oorspronkelijke en huidige RAV, PAS en BWL Codes met de daarbij behorende dieraantallen. Daaronder staan de diverse emissies met de daarbij behorende parameters en reducties. Hier is ook terug te vinden hoe de berekening tot stand is gekomen.

#### 4.1 Aanpassen getoonde kolommen Stallen/diergroepen

Zowel bij het overzicht van de stallen als bij diergroepen is het mogelijk om zelf in te stellen welke kolommen er getoond worden. Deze aanpassing kan worden gedaan door op het tandwieltje (\*) rechts bovenaan de kolomkoppenrij te klikken.

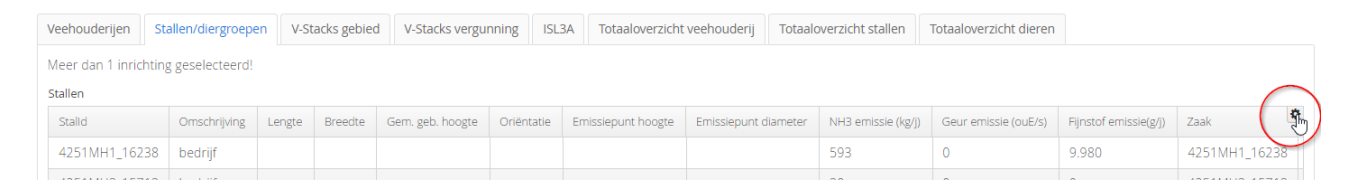

In de dan getoonde selectielijst kan er worden aangegeven welke kolommen getoond worden door de betreffende kolom te selecteren. Geselecteerde kolommen zijn te herkennen door het vinkje voor de betreffende kolomnaam.

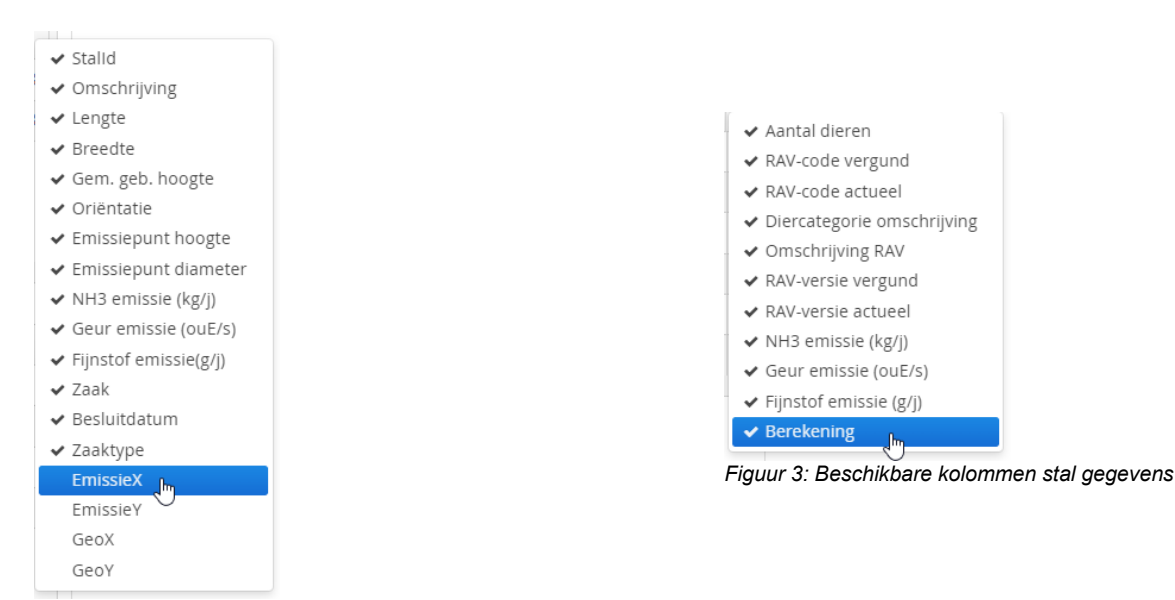

Figuur 2: Beschikbare kolommen diergroep gegevens

## 5 Export – Basis werking

In dit hoofdstuk wordt algemene werking van de export uitgelegd. De export functie vind je op diverse plekken in de applicatie, maar werkt overal via het zelfde principe.

| Rep  | ort                 |                          | _                |
|------|---------------------|--------------------------|------------------|
| Conf | gure Columns        |                          | c                |
| ۲    | Name                |                          | Width Select All |
| •    | Bronhouder          |                          | Select None      |
| •    | VTHobjectId         |                          |                  |
| •    | Adres               |                          |                  |
| •    | Aantal stallen      |                          |                  |
| •    | Gemeente            |                          |                  |
| •    | IPPC                |                          |                  |
| Forn | at Page Orientation | Show Page Numbers Format |                  |
| A4   | ✓ Portrait          | ✓ Highlight Rows Csv     |                  |

- A. Vul hier de bestandsnaam zonder extensie in van de export
- B. Selecteer welke kolommen mee genomen moeten worden in de export
- C. Snel functie met betrekking tot het selecteren van de kolommen
- D. Selecteer het gewenste bestandtype van de export.
  - Xlsx: Excel bestand met opmaak;
  - Pdf: Pdf bestand met opmaak;
  - Csv: Een Tab gescheiden data bestand zonder opmaak;
  - Docx: Een MS word document met opmaak;
  - Xml: Xml databestand.
- E. Sla het export bestand op via Save of bekijk het bestand direct via Show. Note: (Bij 'Show' komt het voorgaande scherm niet vanzelf terug, hiervoor moet de pagina ververst worden "F5")

#### 5.1 Van CSV naar Excel

Omzetten CSV bestand naar Excel bestand zonder opmaak:

Open het CSV bestand in Excel en selecteer de eerste kolom. Ga naar tabblad "Gegevens" en klik op "Tekst naar kolommen". Gebruik daarbij de opties "Gescheiden" met als scheidingsteken "Tab".

| Bestand               | Start In       | voegen      | Tekenen                       | Pagin           | a-indeling              | Formule     | es Geg                                              | evens              | Controleren | Beeld         | Help        |                                                            |                      |                              |                  |                        |                   |
|-----------------------|----------------|-------------|-------------------------------|-----------------|-------------------------|-------------|-----------------------------------------------------|--------------------|-------------|---------------|-------------|------------------------------------------------------------|----------------------|------------------------------|------------------|------------------------|-------------------|
| Gegevens<br>ophalen ~ | Uit tekst/CSV  | reik        | ecente bronn<br>estaande verb | en<br>bindingen | Alles                   | n v 🔒 Kop   | e <b>ry's en verb</b><br>enschappen<br>opelingen be | indingen<br>werken | Aandelen    | ( Geograf     | ]<br>ïe ( ⊽ | $z \downarrow Z \land Z \land Z$<br>$z \downarrow Sortere$ | en Filter            | ₩issen<br>Ø Opnieu<br>Geavan | w toep.<br>ceerd | Tekst naar<br>kolommen | ∰ 8<br>■<br>≈ ~ € |
|                       | Gegevens opha  | len en tran | sformeren                     |                 | Query's en verbindingen |             |                                                     |                    | Ge          | Gegevenstypen |             |                                                            | Sorteren en filteren |                              |                  | Hulpmiddelen           | voor geg          |
| A1                    | • : >          | < 🗸         | <i>f</i> x Rep                | port            | _                       | _           | _                                                   | _                  | _           | _             | _           | _                                                          | _                    | _                            | _                | _                      | _                 |
| A                     | в              | с           | D                             | E               | F                       | G           | н                                                   | I                  | J           | к             | L           | м                                                          | N                    | 0                            | Р                | Q                      | R                 |
| 1 Report              | t              |             |                               |                 |                         |             |                                                     |                    |             |               |             |                                                            |                      |                              |                  |                        |                   |
| 2 Bronh               | ouderVTHobje   | ctIdAdres.  | Aantal stal                   | lenGemee        | enteIPPCBe              | drijfstypel | Beëndigd                                            | ł                  |             |               |             |                                                            |                      |                              |                  |                        |                   |
| 3 OMWE                | B42: 1EX29Voor | stevliet 2  | 9 4251EX W                    | /erkendan       | n1 Alter                | naNeePaar   | denNee                                              |                    |             |               |             |                                                            |                      |                              |                  |                        |                   |

# 6 Overzichten

Door het klikken op *V-Stacks gebieden, V-Stacks vergunningen* of *ISL3a* ga je naar het betreffende overzicht van de selectie die je hebt gemaakt. Vanuit daar kunnen exports gemaakt worden om in te lezen in de rekenprogramma's. Zie voor een toelichting hiervoor hoofdstuk 3 tot 5.

#### 6.1 V-Stacks gebied

In de volgende stappen wordt beschreven hoe een export voor V-stacksgebied gemaakt kan worden en kan worden ingelezen in V-stacks gebied.

- 1. Selecteer onder 'Veehouderijen' de veehouderij(en) waarvoor gegevens naar V-Stacks gebied moeten worden geëxporteerd.
- Klik op de knop 'V-Stacks Gebied' (onderaan) of op het tabblad 'V-Stacks Gebied'. De emissiepunten van de geselecteerde veehouderij(en) worden getoond met de bijbehorende uitstoot.

| Veehouderijen    | Stallen/diergroepen       | V-Stacks gebied        | V-Stacks vergunning           | ISL3A                                | Totaal weergave veehouderij | Totaal weerga | ve stallen Totaal | weergave dieren |                  |
|------------------|---------------------------|------------------------|-------------------------------|--------------------------------------|-----------------------------|---------------|-------------------|-----------------|------------------|
| Search for Adres | , Vthobjectid, Verantwoor | delijkeOrganisatie, Or | nschrijving, Type, Sector, Be | voegdge                              | zag, PostcodeHnr            |               |                   |                 | +                |
| VTH Object ID    | Omgevingsdiens            | st Aantal              | stallen Adres                 |                                      |                             |               | Type inrichting   | Bevoegdgezag    | IPPC Installatie |
| OVIJ10001        | OVIJ                      | 1                      | Quabbe                        | nburger                              | rweg 23 7396NN Terwolde     |               | В                 | Voorst          | Nee              |
| OVIJ10010        | OVIJ                      | 4                      | Beukela                       | arsweg                               | 3 7395MA Teuge              |               | В                 | Voorst          | Nee              |
| OVIJ10012        | OVIJ                      | 1                      | Weg do                        | or de Pla                            | as 14 6971JN Brummen        |               | В                 | Brummen         | Nee              |
| OVIJ10020        | OVIJ                      | 1                      | Oolmar                        | isweg 2                              | 7384ST Wilp                 |               | В                 | Voorst          | Nee              |
| OVIJ10021        | OVIJ                      | 1                      | Veenwe                        | g 1 8162                             | 2RJ Epe                     |               | С                 | Epe             | Ja               |
| OVIJ10023        | OVIJ                      | 1                      | Oranjev                       | veg 100                              | 8166JD Emst                 |               | В                 | Epe             | Nee              |
| OVIJ10029        | OVIJ                      | 1                      | Bekend                        | ijk 12 73                            | 96PB Terwolde               |               | В                 | Voorst          | Nee              |
| OVIJ10030        | OVIJ                      | 1                      | Bekend                        | ijk 22 73                            | 96PC Terwolde               |               | В                 | Voorst          | Nee              |
| OVIJ10031        | OVIJ                      | 1                      | Bekend                        | Bekendijk 8 7396PB Terwolde B Voorst |                             | Nee           |                   |                 |                  |
| OVIJ10034        | OVIJ                      | 1                      | Weterin                       | Weteringdijk 14 8161SE Epe C Epe     |                             | Ja            |                   |                 |                  |
| OVIJ10037        | OVIJ                      | 1                      | Kruisvo                       | orderwe                              | g 9 7391TA Twello           |               | В                 | Voorst          | Nee              |
| OVIJ10038        | OVIJ                      | 1                      | Kneute                        | straat 1                             | 7384CM Wilp                 |               | В                 | Voorst          | Nee              |
| OVIJ10041        | OVIJ                      | 1                      | Bremer                        | sallee 6                             | 8167PH Oene                 |               | С                 | Epe             | Nee              |
| OVIJ10050        | OVIJ                      | 1                      | Polveer                       | sweg 23                              | 3 7382DA Klarenbeek         |               | В                 | Voorst          | Nee              |
| OVIJ10057        | OVIJ                      | 1                      | Brumm                         | enseweg                              | g 10 6961LR Eerbeek         |               | В                 | Brummen         | Nee              |
| Export A         | Alles selecteren          | eeg selectie           | Stallen/diergroepen           | V-Stac                               | ks gebied V-stacks verguni  | ning ISL3A    |                   |                 |                  |

3. Je krijgt een scherm te zien met de gemaakte selectie en de velden die in de export komen en klik op 'export om de gegevens te kunnen exporteren.

| Veehouderije | en Stallen/dierg    | groepen V-Stac | ks gebied | /-Stacks vergunning | g ISL3A     | Totaal weerga | ive veehouder | ij Totaal we | ergave stallen | Totaal weergave dieren              |                |
|--------------|---------------------|----------------|-----------|---------------------|-------------|---------------|---------------|--------------|----------------|-------------------------------------|----------------|
| Meer dan 1   | inrichting geselect | eerd!          |           |                     |             |               |               |              |                |                                     |                |
| BronID       | X_COORDINAAT        | Y_COORDINAAT   | EP-hoogte | gemgebhoogte        | EP-diameter | EP-uittree    | Evergund      | EmaxVergun   | Gemeente       | Adres                               | PostcodeHuisNr |
| 4123780      | 169316              | 479566         | 5.5       | 3.5                 | 0.8         | 4             | 2,064.8       | 2,064.8      | Ermelo         | Looweg 2 3853JV Ermelo              | 3853JV 2       |
| 4123779      | 169317              | 479560         | 5.5       | 3.5                 | 0.8         | 4             | 1,530.8       | 1,530.8      | Ermelo         | Looweg 2 3853JV Ermelo              | 3853JV 2       |
| 4123777      | 169318              | 479525         | 6         | 3.6                 | 0.8         | 4             | 996.8         | 996.8        | Ermelo         | Looweg 2 3853JV Ermelo              | 3853JV 2       |
| 4123781      | 169315              | 479574         | 5.5       | 3.5                 | 0.8         | 4             | 3,417.6       | 3,417.6      | Ermelo         | Looweg 2 3853JV Ermelo              | 3853JV 2       |
| 4123778      | 169346              | 479530         | 5.7       | 3.6                 | 0.8         | 4             | 9,825.6       | 9,825.6      | Ermelo         | Looweg 2 3853JV Ermelo              | 3853JV 2       |
| 473889       | 168057              | 477666         |           |                     |             |               | 1,170         | 1,170        | Ermelo         | Nijkerkerweg 47 3853NT Ermelo       | 3853NT 47      |
| 473976       | 168587              | 480173         | 4.4       | 3.2                 | 0.45        | 4             | 2,492         | 2,492        | Ermelo         | Rodeschuurderwegje 12 3853LS Ermelo | 3853LS 12      |
| 4123796      | 168577              | 480169         | 4.4       | 3.2                 | 0.45        | 4             | 2,492         | 2,492        | Ermelo         | Rodeschuurderwegje 12 3853LS Ermelo | 3853LS 12      |
| 473979       | 168583              | 480171         | 4.4       | 3.2                 | 0.45        | 4             | 2,492         | 2,492        | Ermelo         | Rodeschuurderwegje 12 3853LS Ermelo | 3853LS 12      |
| 473980       | 168595              | 480174         | 4.4       | 3.2                 | 0.45        | 4             | 2,492         | 2,492        | Ermelo         | Rodeschuurderwegje 12 3853LS Ermelo | 3853LS 12      |
| 473911       | 170417              | 480878         |           |                     |             |               | 6,302         | 6,302        | Ermelo         | Oude Nijkerkerweg 116 3853JT Ermelo | 3853JT 116     |
| 473910       | 170417              | 480878         |           |                     |             |               | 15,735.2      | 15,735.2     | Ermelo         | Oude Nijkerkerweg 116 3853JT Ermelo | 3853JT 116     |
| 4119365      | 167998              | 479113         | 4.1       | 3.15                | 0.5         | 4             | 4,374         | 4,374        | Ermelo         | Telgterweg 315 3853NK Ermelo        | 3853NK 315     |
| 474051       | 167999              | 479111         |           |                     |             |               | 2,682.1       | 2,682.1      | Ermelo         | Telgterweg 315 3853NK Ermelo        | 3853NK 315     |
| 474050       | 167999              | 479111         |           |                     |             |               | 2,377.8       | 2,377.8      | Ermelo         | Telgterweg 315 3853NK Ermelo        | 3853NK 315     |
| Export       |                     |                |           |                     |             |               |               |              |                |                                     |                |
|              |                     |                |           |                     |             |               |               |              |                |                                     |                |
| ■Expor       | t Table             |                |           |                     |             |               |               |              |                |                                     | >              |
|              |                     |                |           |                     |             |               |               |              |                |                                     |                |
| -            |                     |                |           |                     |             |               |               |              |                |                                     |                |
| Repo         | rt fitle *          |                |           |                     |             |               |               |              |                |                                     |                |
| Rep          | ort                 |                |           |                     |             |               |               |              |                |                                     |                |

| Confi | gure Columns                                                    |        |             |
|-------|-----------------------------------------------------------------|--------|-------------|
| ۲     | Name                                                            | Width  | Select All  |
| <     | BronID                                                          | A      | Select None |
| •     | X_COORD-stal                                                    |        |             |
| <     | Y_COORD-stal                                                    |        |             |
|       | EP-hoogte                                                       |        |             |
| ✓     | GemGebhoogt                                                     |        |             |
|       | EP-diameter                                                     |        |             |
| Form  | at Page Orientation Show Page Numbers Format                    |        |             |
| A4    | ✔         Portrait         ✔         Highlight Rows         Dat | ~      |             |
|       | Close                                                           | 🖺 Save | Show        |

Kies voor 'DAT' als Format en klik op 'Save'.

Als er een popup window komt met de vraag wat er met de output moet gebeuren, kies dan voor 'Opslaan' (niet voor 'Openen met')<sup>3</sup>.

De output wordt naar de default opslaglocatie op het lokale systeem geschreven (meestal de map Downloads). Het document heeft de naam die bij 'Report title' wordt ingevuld (met een volgnummer als er al een bestand met die naam was).

<sup>&</sup>lt;sup>3</sup> Hier is opslaan verplicht i.t.t. bij V-Stacks Vergunning.

- 4. Klik op 'Close'.
- 5. Start V-Stacks Gebied op. Voor meer informatie over V-Stacks Gebied en het installatiebestand kijk op https://www.infomil.nl/onderwerpen/landbouw/geur/model-stacks/.
- 6. Klik op 'Gebieden' Bewerk de Gebieden
- 7. Klik op 'Toevoegen'

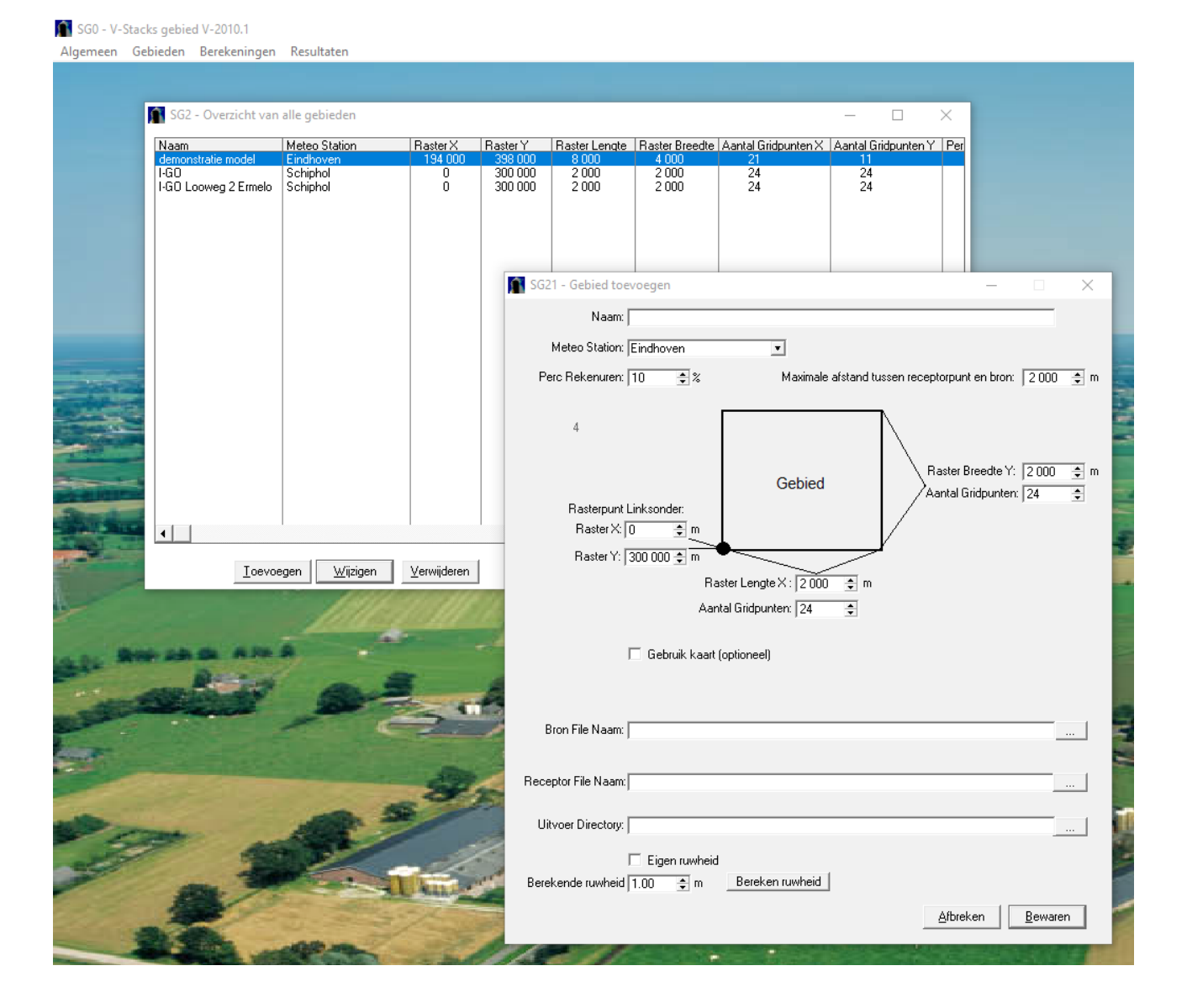

Vul bij 'Naam' een unieke referentie in voor dit gebied.

Klik bij 'Bron File Naam' op de drie puntjes (helemaal rechts). Browse naar het zojuist opgeslagen rapport. Zorg ervoor dat het bestand hier blijft staan totdat de berekening voltooid is.

Doe hetzelfde bij 'Receptor File Naam' voor een bestand met geurgevoelige locaties.

Kies bij 'Uitvoer Directory' voor de map waar de output moet komen.

Verander eventueel de overige parameters.

Klik op Bewaren en klik op 'Afsluiten' in het scherm 'Overzicht van alle gebieden'.

- 8. Klik op 'Berekeningen' Kies en bereken een gebied.
- 9. Klik op 'Kies gebied' en kies het gewenste gebied. De eerder opgegeven bestanden worden nu gebruikt (mits ze nog aanwezig zijn op de opgegeven locatie).
- 10. Klik op 'Start Berekening'.

Nadat de berekening is voltooid kan de berekening worden opgeslagen.

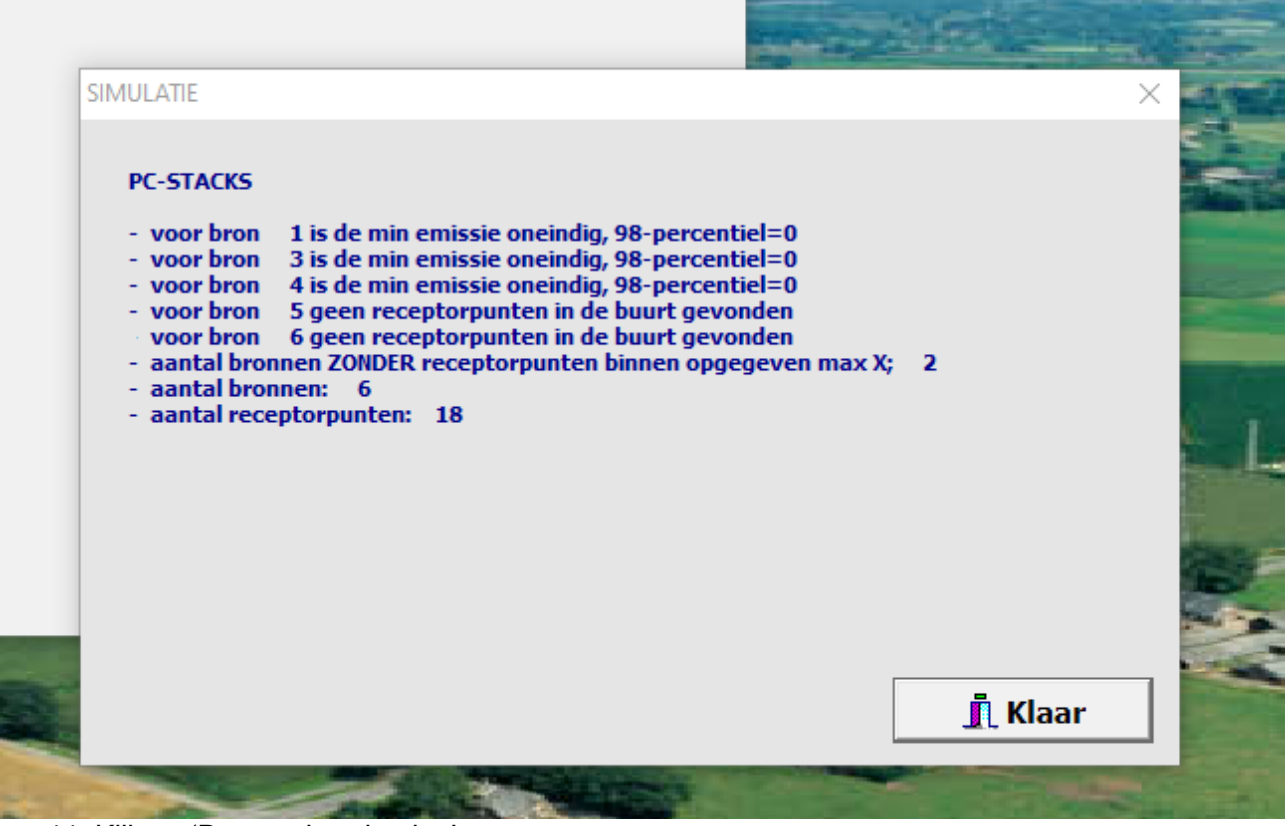

11. Klik op 'Bewaar berekening'

In de submap *Output* van de map waarin V-Stacks Gebied is geïnstalleerd staan dan de leesbare DAT-bestanden. Dit overschrijft de daar aanwezige bestanden. In de map die bij Output Directory is opgegeven staan een aantal bestanden met de berekende waarden met het tijdstip in de bestandsnaam.

De resultaten worden ook bewaard in de interne dataset die in de submap *Bin* staan (van de map waarin V-Stacks Gebied geïnstalleerd staat (Berekeningen.tps)).

Controleer in de map *Output* het bestand *Bronnennieuw.dat* waarin de bronnen staan. De inputgegevens moeten hetzelfde zijn als in de KRD getoond is.

#### 6.2 V-Stacks vergunningen

1. Selecteer onder 'Veehouderijen' de veehouderij waarvoor gegevens naar V-Stacks Vergunningen moeten worden geëxporteerd.

| DRN           |                 |                |                                       |                 |              |                  |
|---------------|-----------------|----------------|---------------------------------------|-----------------|--------------|------------------|
| /TH Object ID | Omgevingsdienst | Aantal stallen | Adres                                 | Type inrichting | Bevoegdgezag | IPPC Installatie |
| DDRN10012     | ODRN            | 1              | Weg door de Plas 14 6971JN Brummen    | В               | Wijchen      | Nee              |
| DRN10110      | ODRN            | 1              | Loubergweg 21 6961EJ Eerbeek          | с               | Wijchen      | Nee              |
| DRN10141      | ODRN            | 1              | Dorpsstraat 85 8171BN Vaassen         | В               | Wijchen      | Nee              |
| DRN10213      | ODRN            | 1              | Bremensallee 12 8167PH Oene           | В               | Berg en Dal  | Nee              |
| DRN10591      | ODRN            | 1              |                                       | В               | Berg en Dal  | Nee              |
| DRN10592      | ODRN            | 1              | Donselaarsweg 7 8167NH Oene           | В               | Wijchen      | Nee              |
| DRN10674      | ODRN            | 1              | Elspeterweg 61 8171ES Vaassen         | С               | Wijchen      | Nee              |
| DRN10680      | ODRN            | 1              |                                       | В               | Berg en Dal  | Nee              |
| DRN123        | ODRN            | 1              | Nieuwstraat 76 7311BT Apeldoorn       | В               | Nijmegen     | Nee              |
| DRN2919       | ODRN            | 1              | Lange Amerikaweg 102 7332BR Apeldoorn | В               | Nijmegen     | Nee              |
| DRN2922       | ODRN            | 1              |                                       | В               | Nijmegen     | Nee              |
| DRN5108       | ODRN            | 3              |                                       | В               | Berg en Dal  | Nee              |
| DRN5281       | ODRN            | 1              | Scherpenberg 51 7381AD Klarenbeek     | В               | Nijmegen     | Nee              |
| DRN5282       | ODRN            | 1              |                                       | В               | Nijmegen     | Nee              |
| DRN5525       | ODRN            | 1              |                                       | В               | Berg en Dal  | Nee              |

2. Klik op de knop 'V-Stacks Vergunningen' (onderaan) of op het tabblad 'V-Stacks Vergunningen'.

De emissiepunten van de geselecteerde veehouderij worden getoond met de bijbehorende uitstoot.

| Vee | houderije  | n Stallen/diergr   | roepen V-Stacks | gebieden        | V-Stacks vergunninge | n ISL3A     | Totaal weergave |          |          |                              |                |      |
|-----|------------|--------------------|-----------------|-----------------|----------------------|-------------|-----------------|----------|----------|------------------------------|----------------|------|
| Ge  | slecteerde | inrichting: 6961EJ | 21 - ODRN10110  | - R.Puck - Loub | pergweg 21 6961EJ Ee | erbeek      |                 |          |          |                              |                |      |
| В   | ronID      | X_COORD-stal       | Y_COORD-stal    | EP-hoogte       | GemGebhoogt          | EP-diameter | EP-uittree      | EVergund | Gemeente | Adres                        | PostcodeHuisNr | IPPC |
| 1   | 92631      | 177442             | 425818          |                 |                      |             |                 | 17.800   | Wijchen  | Loubergweg 21 6961EJ Eerbeek | 6961EJ 21      | Nee  |
| 1   | 92631      | 177442             | 425818          |                 |                      |             |                 | 17.800   | Wijchen  | Loubergweg 21 6961EJ Eerbeek | 6961EJ 21      | Nee  |

#### 3. Klik op 'Export'.

De volgende pop-up wordt geopend.

Export Table

| Repor | t Title *    |                  |   |                   |        |          |             |
|-------|--------------|------------------|---|-------------------|--------|----------|-------------|
| Repo  | ort          |                  |   |                   |        |          |             |
| Confi | gure Columns |                  |   |                   |        |          |             |
| ۲     | Name         |                  |   |                   |        | Width    | Select All  |
| ✓     | BronID       |                  |   |                   |        | <b>^</b> | Select None |
|       | X_COORD-stal |                  |   |                   |        |          |             |
|       | Y_COORD-stal |                  |   |                   |        |          |             |
|       | EP-hoogte    |                  |   |                   |        |          |             |
| ✓     | GemGebhoogt  |                  |   |                   |        |          |             |
|       | EP-diameter  |                  |   |                   |        | <b>.</b> |             |
| Forma | at I         | Page Orientation |   | Show Page Numbers | Format |          |             |
| A4    | •            | Portrait         | ~ | Highlight Rows    | Dat    | ~        |             |
|       |              |                  |   |                   | Close  | 🖺 Save   | Show        |

Kies voor 'DAT' als Format en klik op 'Save'.

Als er een popup window komt met de vraag wat er met de output moet gebeuren, kies dan voor *'Opslaan'* (niet voor *'Openen met'*)<sup>4</sup>.

De output wordt naar de default opslaglocatie op het lokale systeem geschreven (meestal de map Downloads) en heeft de naam die bij *'Report title'* wordt ingevuld (met een volgnummer als er al een bestand met die naam was).

- 4. Klik op 'Close'.
- 5. Open het bestand Report.txt in Windows Kladblok<sup>5</sup>
- 6. Start *V-Stacks Vergunning* op. Voor meer informatie over *V-Stacks Vergunning* en het installatiebestand kijk op <u>https://www.infomil.nl/onderwerpen/landbouw/geur/model-stacks/</u>.

<sup>&</sup>lt;sup>4</sup> Hier is opslaan verplicht i.t.t. bij V-Stacks Vergunning.

<sup>&</sup>lt;sup>5</sup> Voor het opslaan en openen van het rapport zijn andere werkwijzen mogelijk afhankelijk van de inrichting van het lokale systeem. De hier beschreven werkwijze zou overal moeten werken omdat die uitgaat van de standaardinrichting van Windows.

#### 7. Klik op 'Definities'

| Image: State of the second second s             | er Definities Berekenen Bekijken Window OverV-Stacks                                                                                                    |                                                    |                        |                           |                     |                        |                |            |   |
|----------------------------------------------------------------------------------------------------|----------------------------------------------------------------------------------------------------|----------------------------------------------------|------------------------|---------------------------|---------------------|------------------------|----------------|------------|---|
| Image: Section 1         Image: Section 1         Image: Section 1<                                                                                                    | and the second designed and the second designed and th |                                                    | the set of             | Contraction of the second | - Black             |                        | ar a           |            |   |
| Stol-Definere van bedrijve, bronne m. geurgevelige localis         -         -         >           Stol-Definere van bedrijve, bronne m. geurgevelige localis         -         -         >           Stol-Definere van bedrijve, bronne m. geurgevelige localis         -         -         >           Stol-Definere van bedrijve, bronne m. geurgevelige localis         -         -         >           Stol-Definere van bedrijve, bronne m. geurgevelige localis         -         -         >           Stol-Definere van bedrijve, bronne m. geurgevelige localis         -         -         >           Stol-Definere van bedrijve, bronne m. geurgevelige localis         -         -         -         >           Stol-Definere van bedrijve, bronne m. geurgevelige localis         -         -         -         >           Stol-Definere van bedrijve, bronne m. geurgevelige localis         -         -         -         >           Stol-Definere van bedrijve, bronne m. geurgevelige localis         -         -         -         -         -         -         -         -         -         -         -         -         -         -         -         -         -         -         -         -         -         -         -         -         -         -         -         -                                                                                                    |                                                                                                    |                                                    |                        |                           |                     |                        | CONTRACTOR OF  | ATT AND I  |   |
| SV2-2 befiniters van bedrijven, brannen en geurgeselige locaties       - · · · · · · · · · · · · · · · · · · ·                                                                                                    | August Marine and And                                                                                                    | 15th and                                           | MARINE LAND            | and the second            |                     |                        | Ja-t.          | Be Be      |   |
| SV2-Definition van bedrijven, brannen en grungevolig locatis:                                                                                                    |                                                                                                    | Budden -                                           | Mar Jonester           |                           |                     | Carlos                 | -              |            |   |
| Image: Subject and bedityten, bronnen en geurgenedige locate:                                                                                                    |                                                                                                    | Contraction of the second                          | The second second      |                           |                     |                        |                |            |   |
| Bedrijen:       Bijbehorende geurgevoelige locaties:         Die Weguring Lowing 2 Erinde       Schabend         Die Weguring Lowing 2 Erinde       Schabend         Die Weguring Lowing 2 Erinde       Schabend         Die Weguring Lowing 2 Erinde       Schabend         Die Weguring Lowing 2 Erinde       Schabend         Die Weguring Lowing 2 Erinde       Schabend         Die Weguring Lowing 2 Erinde       Schabend         Die Weguring Lowing 2 Erinde       Schabend         Die Weguring Lowing 2 Erinde       Schabend         Die Weguring Lowing 2 Erinde       Schabend         Die Weguring Lowing 2 Erinde       Schabend         Die Weguring Lowing 2 Erinde       Schabend         Die Weguring Lowing 2 Erinde       Schabend         Die Weguring Lowing 2 Erinde       Schabend         Die Weguring Lowing 2 Erinde       Terroorgen         Weguring Lowing 2 Erinde       Schabend         Die Weguring Lowing 2 Erinde       Schabend         Die Weguring Lowing 2 Erinde       Schabend         Die Weguring Lowing 2 Erinde       Schabend         Die Weguring Lowing 2 Erinde       Schabend         Die Weguring Lowing 2 Erinde       Schabend         Die Weguring Lowing 2 Erinde       Schabend                                                                                                    |                                                                                                    | 🖬 SV02 - Definieren van bedrijven, bronn           | nen en geurgevoelige   | locaties                  |                     |                        |                | - 0        | × |
| Name       Meterology       Zótology       Zótology       Z                                                                                                    | Contract - Contract                                                                                                    | Bedrijven:                                         |                        |                           | Bijbehorende        | e geurgevoelige        | locaties:      |            |   |
| I i de la versione       Scheinel       20190500         I i de la versione       Scheinel       20190500         I i de la versione       Scheinel       20190500         I i de la versione       Scheinel       20190500         I i de la versione       Scheinel       20190500         I i de la versione       Scheinel       20190500         I i de la versione       Scheinel       20190500         I i de la versione       Scheinel       20190500         I i de la versione       Scheinel       20190500         I i de la versione       Versione       Scheinel         I i de la versione       Versione       Scheinel         I i de la versione       Versione       Scheinel         I i de la versione       Versione       Additere                                                                                                    |                                                                                                    | Naam<br>Beestenhoel                                | Meteo<br>Findhoven     | Aanmaak datum<br>20061204 | GGL ID              | X coordinaat           | Y coordinaat   | Geur norm  |   |
| Service     Service        Service <td></td> <td>I-GD Harderwijk<br/>I-GD Vergunning Looweg 2 Ermelo</td> <td>Schiphol</td> <td>20190605<br/>20190620</td> <td></td> <td></td> <td></td> <td></td> <td></td>                                                                                                    |                                                                                                    | I-GD Harderwijk<br>I-GD Vergunning Looweg 2 Ermelo | Schiphol               | 20190605<br>20190620      |                     |                        |                |            |   |
| Image: Serve and Serve and Serve an                     | Calles and a second second                                                                                                    | I-GO Output                                        | Schiphol               | 20190620                  |                     |                        |                |            |   |
| Image: Contract of the second second sec |                                                                                                    |                                                    |                        |                           |                     |                        |                |            |   |
| Image: Section of the section of the section of th                     |                                                                                                    |                                                    |                        |                           |                     |                        |                |            |   |
| Image: State of the state of the state                      |                                                                                                    |                                                    |                        |                           |                     |                        |                |            |   |
| Image: State of the state of the state                      | TANK MARKED AND THE REAL PROPERTY OF                                                                                                    |                                                    |                        |                           |                     |                        |                |            |   |
| Image: State of the state of the state                      |                                                                                                    |                                                    |                        |                           |                     |                        |                |            |   |
| Image: Second and Second and Second                     |                                                                                                    |                                                    |                        |                           |                     |                        |                |            |   |
| Ioevoegen       Wjeigen       ⊻erwijderen       Kopiëren       Tgevoegen       Vijeigen       Verwijderen         Bijbehorende bronnen:       Bijbehorende bronnen:       Bijbehorende bronnen:       E panvraag       450000       0.0       0.0       0.0       0.0       0.0       0.0       0.0       0.0       0.0       0.0       0.0       0.0       0.0       0.0       0.0       0.0       0.0       0.0       0.0       0.0       0.0       0.0       0.0       0.0       0.0       0.0       0.0       0.0       0.0       0.0       0.0       0.0       0.0       0.0       0.0       0.0       0.0       0.0       0.0       0.0       0.0       0.0       0.0       0.0       0.0       0.0       0.0       0.0       0.0       0.0       0.0       0.0       0.0       0.0       0.0       0.0       0.0       0.0       0.0       0.0       0.0       0.0       0.0       0.0       0.0       0.0       0.0       0.0       0.0       0.0       0.0       0.0       0.0       0.0       0.0       0.0       0.0       0.0       0.0       0.0       0.0       0.0       0.0       0.0       0.0       0.0       0.0       0.0                                                                                                    |                                                                                                    |                                                    |                        |                           | 14 44 4 7           | F FF FI                |                |            |   |
| Bijbehorende bronnen:         Bin ID       X coordinaat       Y coordinaat       EP hogte       Gem. gebouwhoogte       EP diameter       EP uitteemeñieid       E aanvraag         Image: Strategie Strategie Str                                                                                                    |                                                                                                    | Ioevoegen <u>W</u> ijzigen <u>V</u> erwijd         | deren <u>K</u> opiëren |                           | Tgevoegen           | Wijzigen V <u>e</u> rw | vijderen       |            |   |
| Bijbehorende bronnen:         Bijbehorende bronnen:         BinolD       X coordinaat       EP hoogle       Gem. gebouwhoogle       EP diameter       EP uittreemetheid       E aanvraag         Image: State of the state of the state                                                                                                    |                                                                                                    | 1                                                  |                        | 70                        |                     |                        |                |            |   |
|                                                                                                    |                                                                                                    | Bijbehorende bronnen:                              | V coordinaat EP        | hoode Gem                 | zeboruwhooate FP di | ameter FP              | uitreesnelheid | F aanvraad | _ |
|                                                                                                    |                                                                                                    | 1                                                  | 0 490 000              | 0,0                       | 0,0                 | 0,50                   | 4,00           | 0          |   |
| Image: Second second second       |                                                                                                    |                                                    |                        |                           |                     |                        |                |            |   |
| Toevoegen Wijzigen Artikulen                                                                                                    | A                                                                                                    |                                                    |                        |                           |                     |                        |                |            |   |
| Toevoegen Wrijigen Artiken                                                                                                    |                                                                                                    |                                                    |                        |                           |                     |                        |                |            |   |
| Id     Id     <                                                                                                    | station of the second second sec                                                                                                    |                                                    |                        |                           |                     |                        |                |            |   |
| Id     Id     <                                                                                                    | HT.                                                                                                    |                                                    |                        |                           |                     |                        |                |            |   |
| Toevoegen Wigigen Verwijderen Afskulen                                                                                                    |                                                                                                    |                                                    |                        |                           |                     |                        |                |            |   |
| Int ( ≤ ( ≤ 2 ) >> >)       Toevoegen     Wigigen       Verwijderen     ≜/skulen                                                                                                    | -                                                                                                    |                                                    |                        |                           |                     |                        |                |            | _ |
| Toevoegen Wigigen Verwijderen Afskulen                                                                                                    |                                                                                                    |                                                    |                        |                           |                     |                        |                |            |   |
|                                                                                                    | PENDENCE A                                                                                                    | Toevoegen Wijzigen Verwijd                         | leren                  |                           |                     |                        |                | Afsluiten  | 1 |

Helaas beschikt V-Stacks Vergunning (i.t.t. V-Stacks Gebied) niet over een mogelijkheid het rapport te laten inlezen. Handmatig overnemen van de gegevens is noodzakelijk <sup>6</sup>:

- 8. Klik onder *Bedrijven* op *Toevoegen* en geef een naam op die als referentie wordt gebruikt. Kies voor het dichtstbijzijnde meteostation (Schiphol of Eindhoven).
- 9. Klik onder Bijbehorende Bronnen op Toevoegen.

Neem uit het geopende bestand Report.txt de gegevens over. Elke regel is een nieuwe Bron.

V-Stacks Vergunning splitst de X-coördinaat en Y-coördinaat elk in 2 delen met een spatie ertussen. Invoeren mag zonder spatie. (Alleen gehele getallen zijn mogelijk).

- Bij E aanvraag worden de waarden van E-Vergund ingevuld.
- 10. Voer de geurgevoelige locaties in.
- 11. Klik op Afsluiten (van het scherm Definities)
- 12. Klik op Berekenen en kies het ingevoerde bedrijf en klik op Start Berekenen.

<sup>&</sup>lt;sup>6</sup> In de map waar V-Stacks Vergunning is geïnstalleerd is een map *input* aanwezig, maar daar schrijft V-Stacks Vergunning tijdens de berekening de gebruikte input-waarden naar toe in leesbare vorm (Bronnen.dat, GGL.dat en Param.dat).

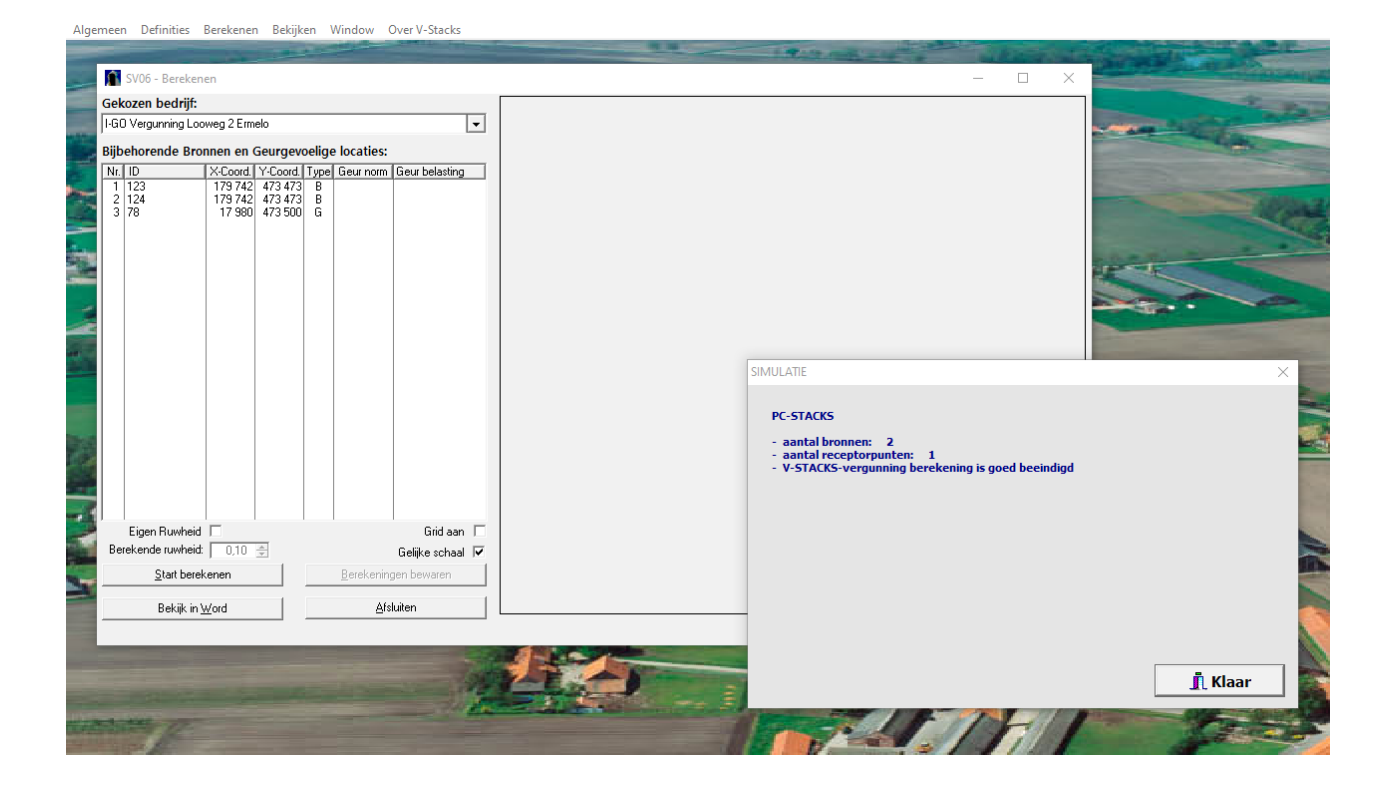

#### 6.3 ISL3A

- 1. Selecteer in het tabblad 'Veehouderij' de veehouderijen waarvoor gegevens naar ISL3A moeten worden geëxporteerd.
- 2. Klik op de knop 'ISL3A' (onderaan) of op het tabblad 'ISL3A'. De emissiepunten van de geselecteerde veehouderij worden getoond met de bijbehorende uitstoot.

| DRN          |                 |                |                                       |                 |              |                  |
|--------------|-----------------|----------------|---------------------------------------|-----------------|--------------|------------------|
| TH Object ID | Omgevingsdienst | Aantal stallen | Adres                                 | Type inrichting | Bevoegdgezag | IPPC Installatie |
| DRN10012     | ODRN            | 1              | Weg door de Plas 14 6971JN Brummen    | В               | Wijchen      | Nee              |
| DRN10110     | ODRN            | 1              | Loubergweg 21 6961EJ Eerbeek          | С               | Wijchen      | Nee              |
| DRN10141     | ODRN            | 1              | Dorpsstraat 85 8171BN Vaassen         | В               | Wijchen      | Nee              |
| DRN10213     | ODRN            | 1              | Bremensallee 12 8167PH Oene           | В               | Berg en Dal  | Nee              |
| DRN10591     | ODRN            | 1              |                                       | В               | Berg en Dal  | Nee              |
| DRN10592     | ODRN            | 1              | Donselaarsweg 7 8167NH Oene           | В               | Wijchen      | Nee              |
| DRN10674     | ODRN            | 1              | Elspeterweg 61 8171ES Vaassen         | С               | Wijchen      | Nee              |
| DRN10680     | ODRN            | 1              |                                       | В               | Berg en Dal  | Nee              |
| DRN123       | ODRN            | 1              | Nieuwstraat 76 7311BT Apeldoorn       | В               | Nijmegen     | Nee              |
| DRN2919      | ODRN            | 1              | Lange Amerikaweg 102 7332BR Apeldoorn | В               | Nijmegen     | Nee              |
| DRN2922      | ODRN            | 1              |                                       | В               | Nijmegen     | Nee              |
| DRN5108      | ODRN            | 3              |                                       | В               | Berg en Dal  | Nee              |
| DRN5281      | ODRN            | 1              | Scherpenberg 51 7381AD Klarenbeek     | В               | Nijmegen     | Nee              |
| DRN5282      | ODRN            | 1              |                                       | В               | Nijmegen     | Nee              |
| DRN5525      | ODRN            | 1              |                                       | В               | Berg en Dal  | Nee              |

#### Hierdoor wordt de tabel getoond

| Veehouderijen    | Stallen/d    | iergroep | en V-St  | acks gebied  | V-Stacks vergunning    | ISL3A       | Totaal w     | eergave veehouderij     | Totaal weergave stalle | n Totaal w | eergave dieren    |         |              |             |
|------------------|--------------|----------|----------|--------------|------------------------|-------------|--------------|-------------------------|------------------------|------------|-------------------|---------|--------------|-------------|
| Geslecteerde inr | ichting: 38! | 53JV 2 - | ODNVL-00 | 0006 - Kalve | rmesterij Brons-Van On | nmen V.O.F. | - Looweg 2   | 2 3853JV Ermelo         |                        |            |                   |         |              |             |
| Naam             |              | Туре     | X-coord. | Y-coord.     | PM10-emissie [gr/sec.] | NOx-emiss   | ie [gr/sec.] | PM2.5-emissie [gr/sec.] | EC-emissie [gr/sec.]   | Hoogte [m] | Uittreesnelheid [ | m/sec.] | Diameter [m] | Temperatuur |
| ODNV123777_      | _3853JV 2    | AB       | 169318   | 479525       | 924                    | 0           |              | 0                       | 0                      | 6          | 4                 |         | 0,8          | 285         |
| ODNV123779_      | _3853JV 2    | AB       | 169317   | 479560       | 1.419                  | 0           |              | 0                       | 0                      | 5,5        | 4                 |         | 0,8          | 285         |
| ODNV123778_      | _3853JV 2    | AB       | 169346   | 479530       | 9.108                  | 0           |              | 0                       | 0                      | 5,7        | 4                 |         | 0,8          | 285         |
| ODNV123781_      | _3853JV 2    | AB       | 169315   | 479574       | 3.168                  | 0           |              | 0                       | 0                      | 5,5        | 4                 |         | 0,8          | 285         |
| ODNV123780_      | _3853JV 2    | AB       | 169316   | 479566       | 1.914                  | 0           |              | 0                       | 0                      | 5,5        | 4                 |         | 0,8          | 285         |

3. Klik onderaan in het scherm op 'Export'.

De volgende pop-up wordt geopend.

| Repo  | ort Title *        |                  |   |                 |           |       |   |             |
|-------|--------------------|------------------|---|-----------------|-----------|-------|---|-------------|
| Rep   | oort               |                  |   |                 |           |       |   |             |
| Confi | igure Columns      |                  |   |                 |           |       |   |             |
| ۲     | Name               |                  |   |                 |           | Width |   | Select All  |
|       | Naam               |                  |   |                 |           |       | ^ | Select None |
| •     | Туре               |                  |   |                 |           |       |   |             |
| •     | X-coord.           |                  |   |                 |           |       |   |             |
| •     | Y-coord.           |                  |   |                 |           |       |   |             |
| •     | PM10-emissie [gr/s | ec.]             |   |                 |           |       |   |             |
|       | NOx-emissie [gr/se | c.]              |   |                 |           |       |   |             |
|       |                    |                  |   |                 |           |       | ~ |             |
| Form  | lat                | Page Orientation |   | Show Page Numbe | rs Format |       |   |             |
| A4    | ~                  | Portrait         | × | Highlight Rows  | Csv       |       | ~ |             |

Kies voor 'CSV' als Format en klik op 'Save'.

Als er een popup window komt met de vraag wat er met de output moet gebeuren, kies dan voor *Opslaan* (niet voor *Openen met*).

De output wordt naar de default opslaglocatie op het lokale systeem geschreven (meestal de map Downloads) en heeft de naam die bij *Report title* wordt ingevuld (met een volgnummer als er al een bestand met die naam was).

- 4. Klik op 'Close'.
- 5. Open het bestand Report.csv in Windows Kladblok<sup>7</sup>
- 6. Start ISL3A op. Voor meer informatie over ISL3A en het installatiebestand kijk op https://www.infomil.nl/onderwerpen/lucht-water/luchtkwaliteit/slag/isl3a/.

<sup>&</sup>lt;sup>7</sup> Voor het opslaan en openen van het rapport zijn andere werkwijzen mogelijk afhankelijk van de inrichting van het lokale systeem. De hier beschreven werkwijze zou overal moeten werken omdat die uitgaat van de standaardinrichting van Windows.

#### 7. Klik op 'Definities'

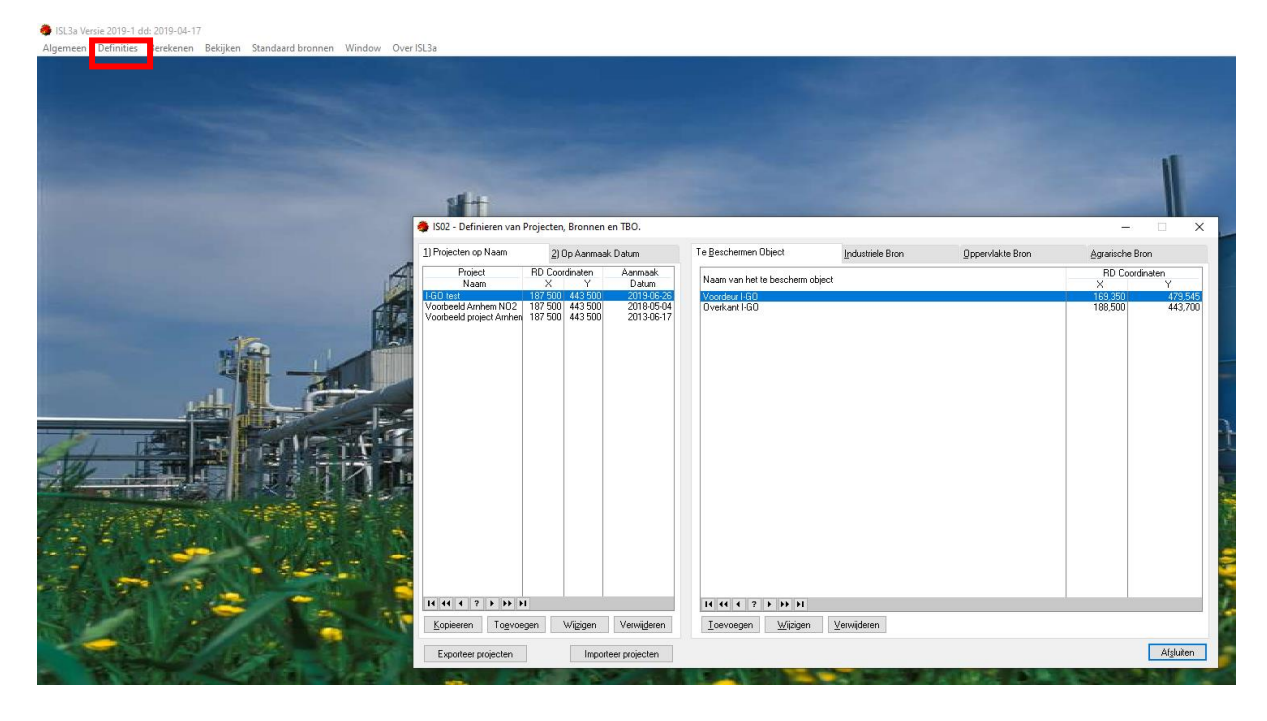

Helaas beschikt ISL3A niet over een mogelijkheid het rapport te laten inlezen. Handmatig overnemen van de gegevens is noodzakelijk: neem de gegevens over. Volg verder de handleiding van ISL3A (<u>https://www.infomil.nl/onderwerpen/lucht-water/luchtkwaliteit/slag/isl3a/handleiding</u>).

# 7 Quick Reference Card - Raadplegen

|                | В                         |                       |                          |      | С              | ]             |          |                  |                 |              |          |
|----------------|---------------------------|-----------------------|--------------------------|------|----------------|---------------|----------|------------------|-----------------|--------------|----------|
| houderijen     | Stallen/diergroepen       | V-Stacks gebied       | V-Stacks vergunning      | SL3A | Totaaloverzich | t veehouderij | Totaalov | verzicht stallen | Totaaloverzicht | dieren D     |          |
| rch for Adres, | , VthobjectId, Omgevingsd | ienst, Type, Bevoegdg | ezag, PostcodeHnr        | ו    |                |               |          |                  |                 |              |          |
| onhouder       | VTHobjectId               | Adres                 | Liv                      | 2    |                | Aantal stalle | n        | Gemeente         | IPPC            | Bedrijfstype | Beëndigd |
| DZOB           | 5504ND16                  | Schoot 16 55          | 504ND Veldhoven          |      |                | 1             |          | Veldhoven        | Nee             | Melkrundvee  | Nee      |
| DZOB           | 5504NJ60                  | Oeienbosdijl          | k 60 5504NJ Veldhoven    |      |                | 1             |          | Veldhoven        | Nee             | Paarden      | Nee      |
| DZOB           | 5504PD45                  | Runstraat 45          | 5504PD Veldhoven         |      |                | 1             |          | Veldhoven        | Nee             | Melkrundvee  | Nee      |
| DZOB G         | 5504PT17                  | Volmolenwe            | g 17 5504PT Veldhoven    |      |                | 1             |          | Veldhoven        | Nee             | Paarden      | Nee      |
| DZOB           | 5504PT25                  | Volmolenwe            | g 25 5504PT Veldhoven    |      |                | 1             |          | Veldhoven        | Nee             | Melkrundvee  | Nee      |
| DZOB           | 5504PZ11                  | Witvenseweg           | g 11 5504PZ Veldhoven    |      |                | 1             |          | Veldhoven        | Nee             | Paarden      | Nee      |
| DZOB           | 5504RA12                  | Riethovense           | dijk 12 5504RA Veldhoven |      |                | 1             |          | Veldhoven        | Nee             | Paarden      | Nee      |
| DZOB           | 5504RG13                  | Heers 13 55           | 04RG Veldhoven           |      |                | 1             |          | Veldhoven        | Nee             | Melkrundvee  | Nee      |
| DZOB           | 5504RJ11                  | Gagelgoorse           | dijk 11 5504RJ Veldhoven |      |                | 1             |          | Veldhoven        | Nee             | Melkrundvee  | Nee      |
| DZOB           | 5504RJ15                  | 15 5504RJ VE          | ELDHOVEN                 |      |                | 1             |          | Veldhoven        | Nee             | Vleeskuikens | Nee      |
| DZOB           | 5504RL20                  | Turfweg 20 5          | 504RL Veldhoven          |      |                | 1             |          | Veldhoven        | Nee             | Paarden      | Nee      |
| DZOB           | 5504RL22                  | Turfweg 22 5          | 504RL Veldhoven          |      |                | 1             |          | Veldhoven        | Nee             | Paarden      | Nee      |
| DZOB           | 5505JC43                  | Zittard 43 55         | 605JC Veldhoven          |      |                | 1             |          | Veldhoven        | Nee             | Melkrundvee  | Nee      |
| DZOB           | 5507LB35                  | Oude Kerkst           | raat 35 5507LB Veldhoven |      |                | 1             |          | Veldhoven        | Nee             | Vleesvee     | Nee      |
| DZOB           | 5507LL1                   | Eegwortel 1           | 5507LL Veldhoven         |      |                | 1             |          | Veldhoven        | Nee             | Geiten       | Nee      |

- A. Selectiescherm veehouderijen;
- Navigatiebalk: selecteer tab voor betreffende overzicht op basis van gemaakte selectie;
- C. Navigatiebalk: selecteer tab voor betreffende totaaloverzicht, niet op basis van selectie;

- D. Zoekbalk: zoek veehouderij(en) op basis van één of meerdere zoekcriteria;
- E. Toevoegen specifieke zoekcriteria
- F. Klik op kolomkop om te sorteren op de betreffende kolom;
- G. Klik op één of meerdere veehouderijen om ze te selecteren;

- H. Exporteer huidige zoekresultaten;
- I. Selecteer alle zoekresultaten (max. 150);
- J. Wis huidige selectie.